The Degree Progress Report (DPR) details the progress a student is making toward the fulfillment of a degree from SMU. It runs in two formats: an Online format and a PDF version. The chart below indicates if an item is available on the Online or PDF version.

Screenshots at the end provide examples of DPR requirements and formats.

| Section                                          | Explanation                                                                                                    |  |  |  |  |  |
|--------------------------------------------------|----------------------------------------------------------------------------------------------------|--|--|--|--|--|
| Header Information<br>(Online version only)      | Under Careers, it will list the career for the DPR displayed. If multiple DPRs are available, click on the "v" to change between each DPR.                                                                                                    |  |  |  |  |  |
|                                                  | Hide Satisfied Requirements checkbox is available to only see those requirements not yet satisfied.                                                                                                    |  |  |  |  |  |
|                                                  | A disclaimer that explains the purpose of the DPR and directs students to verify degree requirements with the school of record. Also, included is a statement about in-progress courses. If a course is in progress, it cannot successfully satisfy a requirement until it has been graded, where the grade meets the limits set for the requirement. Click the "Important Info" button to view information.                         |  |  |  |  |  |
|                                                  | View PDF button available to view a detailed pdf report.                                                                                                    |  |  |  |  |  |
| Header Information<br>(PDF version only)         | The header contains information that identifies the student, includes a disclaimer regarding the DPR, and defines the different types of courses that can satisfy requirements.                                                                                                    |  |  |  |  |  |
|                                                  | <ul> <li>The type of DPR advisement report displays at the top of the DPR:</li> <li>Self-Service (runs through Student Dashboard or Advisor Center)</li> <li>Admin (run by dean's offices through administrative pages)</li> <li>What-If (a career simulation report that shows how a student's courses would satisfy the requirements of a different plan – Student Dashboard, Advisor Center, or administrative pages.)</li> </ul> |  |  |  |  |  |
|                                                  | The student's name, SMU ID, and current run date of the DPR report display.                                                                                                    |  |  |  |  |  |
|                                                  | Under the student information, a textbox contains a disclaimer that explains the purpose of the DPR and directs students to verify degree requirements with the school of record. Also included is a statement about in-progress courses. If a course is in progress, it cannot successfully satisfy a requirement until it has been graded, where the grade meets the limits set for the requirement.                               |  |  |  |  |  |
|                                                  | The textbox also contains a legend that identifies five types of courses that can populate degree requirements within the DPR:                                                                                                    |  |  |  |  |  |
|                                                  | • EN: an enrolled course that has received a grade (an "I" grade is considered in progress)                                                                                                    |  |  |  |  |  |
|                                                  | <ul> <li>TR: a course that has received transfer credit</li> <li>TE: a course that has received test credit</li> </ul>                                                                                                    |  |  |  |  |  |
|                                                  | <ul> <li>IP: a course that is in progress (no grade or a grade of "I")</li> </ul>                                                                                                    |  |  |  |  |  |
|                                                  | • WH: a faux grade that is found on the career simulation What-If DPR                                                                                                    |  |  |  |  |  |
| <b>Program/ Plan Stack</b><br>(PDF Version Only) | The Program/Plan stack lists all of the student's programs and plans (majors/minors/premajors/Common Curriculum or University Curriculum), including the Requirement Term/Requirement Status of each.                                                                                                    |  |  |  |  |  |
|                                                  | Programs and plans display in the order they are entered in the system. The first program listed is the student's primary program. The first plan listed is the student's primary plan.                                                                                                    |  |  |  |  |  |
|                                                  | Majors display before minors within a given program.                                                                                                    |  |  |  |  |  |
|                                                  | The Requirement Term represents the catalog year that is followed by the student.                                                                                                    |  |  |  |  |  |
|                                                  | The Requirement Status indicates whether a program/plan is Satisfied, Not Satisfied, or Not Found. "Not Found" means a program or plan is not set up in my.SMU for the DPR, and students in such a program/plan should consult their advisors in their school of record for degree requirements.                                                                                                    |  |  |  |  |  |
| Degree Progress<br>Report Analysis               | This is a detailed analysis of all program and plan requirements (including those that calculate GPAs), and the courses taken that satisfy them. On the Online DPR, you can view more information about a requirement by clicking on the ">" symbol.                                                                                                    |  |  |  |  |  |
|                                                  | Note: Not all degree requirements are set up in my.SMU for the DPR, and students in such a program/plan should consult their advisors in their school of record for degree requirements.                                                                                                    |  |  |  |  |  |

| Section                                           | Explanation                                                                                                    |  |  |  |  |  |  |
|---------------------------------------------------|----------------------------------------------------------------------------------------------------|--|--|--|--|--|--|
| Degree Progress<br>Report Analysis<br>(Continued) | Plans are divided into Requirement Groups (RG), Requirements (R), and Requirement Lines. Every plan, including the CC and UC, is identified by an RG number. Every requirement group is divided into requirements, which are identified by an R number. A requirement is divided into one or more requirement lines; requirement lines are not numbered on the DPR.                                                                                                    |  |  |  |  |  |  |
|                                                   | Required units and/or courses are set up for each Requirement Group, Requirement, and Requirement Line (units or courses Required) so that a requirement will have a Satisfied or Not Satisfied status and will indicate units or courses used toward the requirement. A Satisfied status will include in-progress units. The course does not successfully satisfy the requirement until the course is graded, where the grade satisfies the limits of the requirement. |  |  |  |  |  |  |
|                                                   | For some requirements and requirement lines, all of the courses that can satisfy it will display on the DPR.                                                                                                    |  |  |  |  |  |  |
|                                                   | Student exceptions may sometimes display on the DPR: Course Directives (CD) are course substitutions;<br>Requirement Changes (RC) are adjustments to units or courses, and Waivers (W) excuse a student from having to<br>meet a requirement. This student exception will appear as a note under the requirement. On the Online DPR, a<br>course directive will display as a clickable note icon for the course substituted.                                            |  |  |  |  |  |  |
|                                                   | Credit splitting may occur within a requirement when not all of a course's total units are needed. For example, if course has 4 units, 3 units could satisfy a 3-unit requirement and one used toward free electives.                                                                                                    |  |  |  |  |  |  |
|                                                   | An undergraduate DPR will have a minimum of five sections.                                                                                                    |  |  |  |  |  |  |
|                                                   | <ul> <li>Undergraduate Degree Requirements: University-wide, internal limits set up that track excess units of P grades, post-matriculation units, and SMU Units (starting fall 2019.) They can be identified in the program requirements discussed below. Starting Fall 2020, these requirements were renamed to Undergraduate Graduation Requirements and include the Proficiencies &amp; Experiences requirements.</li> </ul>                                        |  |  |  |  |  |  |
|                                                   | <ul> <li>Program Requirements (listed for each UG school): University-wide and individual school requirements such<br/>as Total Academic Units, SMU Cumulative GPA, and All-College Cumulative GPA.</li> </ul>                                                                                                    |  |  |  |  |  |  |
|                                                   | <ul> <li>Common Curriculum or University Curriculum: University-wide requirements that provide the foundation and<br/>structure for undergraduate education. The CC and UC do not require or display total units since these are<br/>unique to the individual student.</li> </ul>                                                                                                    |  |  |  |  |  |  |
|                                                   | Undergraduate Free Electives: This section will include any credit not used in any major/minor or the Common Curriculum. Note: Second Language and Proficiencies & Experiences will appear in this section as well.                                                                                                    |  |  |  |  |  |  |
|                                                   | <ul> <li>Plan Requirements (listed for each major and each minor): Requirements that display progress towards<br/>fulfillment of the student's major and minor, including a Plan Verification requirement (also known as<br/>corequisites). Examples of the plan verification for a major includes plan GPA calculation, Advanced Resident<br/>courses, verification of a second major or minor.</li> </ul>                                                             |  |  |  |  |  |  |
| (PDF version only)                                | All DPRs will have a Course History section that lists every course that a student has taken in a career within a grid that includes the term, subject, catalog number, course title, grade, units earned, and course type/status. Where applicable, it also displays topical course titles, repeat codes, and course designations.                                                                                                    |  |  |  |  |  |  |

FIGURE 1. Header Information (Online and PDF) and Program/Plan Stack (PDF only)

#### 1a. Degree Progress Report – PDF:

| THE<br>your a<br>Final                                                                                                    | DEGREE<br>academic<br>certificati | PROGRESS REPORT<br>program. The student<br>on of degree requireme                                                                                                    | IS NOT AN OFFIC<br>is responsible for ve<br>ent completion is har                                                                                                    | IAL TRANSCRIPT. It has<br>erification of information.<br>Indied by the student's sch                                                                                                    | been prepared to assist<br>tool of record.                                                                                                    | st in planning                                                                                                    |
|----------------------------------------------------------------------------------------------------|-----------------------------------|----------------------------------------------------------------------------------------------------|----------------------------------------------------------------------------------------------------|----------------------------------------------------------------------------------------------------|----------------------------------------------------------------------------------------------------|----------------------------------------------------------------------------------------------------|
| Progr                                                                                                    | ress units                        | that count toward the F                                                                                                    | Required units are su                                                                                                    | uccessfully completed. S                                                                                                    | ee the In-Progress sect                                                                                                    | tion of the                                                                                                    |
| EN =                                                                                                    | Taken                             | TR = Transfer                                                                                                    | TE = Test                                                                                                    | IP = In Progress                                                                                                    | WH = What If                                                                                                    |                                                                                                    |
| CO                                                                                                    | MMON                              | Program/Plan<br>CURRICULUM 2                                                                                                    | 020                                                                                                    | <u>Requirement Te</u><br>Fall 2020<br>Fall 2020                                                                                                    | rm .                                                                                                    | Requirement Status<br>Satisfied<br>Not Satisfied                                                                                                    |
| Hu                                                                                                    | man Ri                            | ights - BA Major                                                                                                    |                                                                                                    | Fall 2022                                                                                                    |                                                                                                    | Not Satisfied                                                                                                    |
|                                                                                                    |                                   |                                                                                                    |                                                                                                    | T dil 2022                                                                                                    |                                                                                                    | Hot eatistica                                                                                                    |
| 1b. Degr                                                                                                    | ee Pro                            | gress Report –                                                                                                    | Online:                                                                                                    | change between                                                                                                    | each DPR.                                                                                                    |                                                                                                    |
| b. Degree<br>ss Information<br>edule                                                                                                    | ee Pro                            | Gress Report – (                                                                                                    | Unline:                                                                                                    | In you have matter<br>change between<br>Important Info View PDF                                                                                                    | COMMON CURRICULUM                                                                                                    | 1 (2020) (RG-132)<br>ries; 9-17 Units Required) (R-2544) SATISFIED - 1P                                                                                                    |
| Ib. Degra                                                                                                    | ee Pro                            | Careers:<br>Undergraduate<br>Hide Satisfied Requirements                                                                                                    | 86-0192)                                                                                                    | Important Info                                                                                                    | COMMON CURRICULUM                                                                                                    | (2020) (RG-132)<br>ries; 9-17 Units Required) (R-2544) SATISFIED - IP                                                                                                    |
| b. Degra                                                                                                    | ee Pro                            | Grees::<br>Undergraduate<br>Hide Satisfied Requirements<br>UNDERGRAMMATE CAREER LIMITS<br>UG CAREER LIMITS                                                                                                    | BGL(1192)<br>heck to hide sat                                                                                                    | Important Info View PDF                                                                                                    | COMMON CURRICULUM<br>> FOUNDATIONS (4 Catego<br>S. > FPUNDATIONS: SECOND                                                                                                    | Peers, Click nere to         1 (2020) (RG-132)         ries; 9-17 Units Required) (R-2544)         SATISFIED - IP         LANGUAGE (1 Proficiency Required) (R-2555)                                                                                                    |
| b. Degree<br>Enformation<br>dule<br>timent<br>emics<br>sor Information                                                                                                    | ee Pro                            | Grees:<br>Undergraduate<br>Hide Satisfied Requirements<br>UNDERGRAMMTE CAREER LIMITS (<br>UG CAREER LIMITS<br>UNDERGRADUATE GRADUATION RE                                                                                                    | Unline:<br>(FR-M192)<br>heck to hide sat                                                                                                    | Important Info       View PDF         Lisfied requirement:         ATTREE       >                                                                                                    | COMMON CURRICULUM<br>> FOUNDATIONS (4 Categor<br>S. > FPUNDATIONS: SECOND                                                                                                    | I (2020) (RG-132)<br>ries; 9-17 Units Required) (R-2544) SATISFIED - IP<br>LANGUAGE (1 Proficiency Required) (R-2555) SATISF                                                                                                    |
| b. Degree<br>Information<br>dule<br>lemics<br>sor Information<br>rams                                                                                                    | ee Pro                            | GIESS REPORT –                                                                                                    | Contine:<br>(RG_0192)<br>heck to hide sat                                                                                                    | In you have match         change between         Important Info         View PDF         tisfied requirement:         ATISFIED                                                                                                    | COMMON CURRICULUM > FOUNDATIONS (4 Catego S. > FOUNDATIONS: SECOND                                                                                                    | ries; 9-17 Units Required) (R-2544) SATISFIED - IP                                                                                                    |
| b. Degree<br>s Information<br>dule<br>lemics<br>sor Information<br>yams<br>y for/View Graduation<br>can                                                                                                    | ee Pro                            | GIESS REPORT -                                                                                                    | CONTINE:<br>RG-0192)<br>heck to hide sat<br>QUIREMENTS (RG-2285) NOT SI<br>E PROGRAM REQUIREMENTS (RG                                                                                                    | If you have match         change between         Important Info         View PDF         tisfied requirement:         ATISFIED         -0178)         NOT SATISFIED                                                                                                    | COMMON CURRICULUM FOUNDATIONS (4 Categor S. FOUNDATIONS: SECOND BREADTH (7 Categories R                                                                                                    | equired) (R-2556) NOT SATISFIED                                                                                                    |
| Ib. Degree<br>sentences<br>edule<br>edule<br>edu | ee Pro                            | GIESS REPORT -                                                                                                    | Contine:<br>(argented)<br>heck to hide sation<br>QUIREMENTS (RG-2285) NOTES<br>E PROGRAM REQUIREMENTS (RG                                                                                                   | Important Info       View PDF         Important Info       View PDF         tisfied requirement:         ATISFIED         -0178)       NOT SATISFIED                                                                                                    | COMMON CURRICULUM FOUNDATIONS (4 Categories R BREADTH (7 Categories R                                                                                                    | equired) (R-2556) NOT SATISFIED                                                                                                    |
| 1b. Degree<br>ss Information<br>edule<br>demics<br>desor Information<br>grams<br>aby for/View Graduation<br>gree Planner<br>gree Progress<br>dent Milestones                                                                                                    | ee Pro                            | GIESS REPORT -                                                                                                    | Unline:<br>(RG_0192)<br>heck to hide sat<br>QUIREMENTS (RG-2285) NOT SAT<br>E PROGRAM REQUIREMENTS (RG<br>-132) NOT SATISFIED                                                                               | I you have matter         change between         Important Info       View PDF         tisfied requirement:         ATISFIED       >         -0178)       NOT SATISFIED       >         >       >       >                                                                                                    | COMMON CURRICULUM FOUNDATIONS (4 Catego S. > F PUNDATIONS: SECOND BREADTH (7 Categories R CC PLAN VERIFICATION (                                                                                                    | equired) (R-2556) NOT SATISFIED<br>R-2566) SATISFIED                                                                                                    |
| Ib. Degree<br>supervision<br>edule<br>demics<br>liser Information<br>grams<br>ty for/View Graduation<br>grams<br>ty for/View Graduation<br>grae Planner<br>ree Planner<br>ree Progress<br>dent Milestones<br>rse List                                                                                                    | ee Pro                            | Grees:<br>Undergraduate<br>Hide Satisfied Requirements<br>UNDERGRAUATE CAREER LIMITS (<br>UG CAREER LIMITS<br>UNDERGRADUATE GRADUATION RE<br>UG GRADUATION REQUIREMENTS<br>SMU PREMAJORS UNDERGRADUATE<br>SMU PREMAJORS<br>COMMON CURRICULUM (2020) (RG-<br>COMMON CURRICULUM (2020) (RG-<br>COMMON CURRICULUM (2020) (RG-                                        | UNIT SATISFIED                                                                                                    | If you have matter         change between         Important Info         View PDF         tisfied requirement:         ATISFIED         -0178)         NOT SATISFIED         >         tories of Breadth, and the verification                                                                                                    | COMMON CURRICULUM FOUNDATIONS (4 Catego S. > FOUNDATIONS: SECOND BREADTH (7 Categories R CC PLAN VERIFICATION (                                                                                                    | Peers, Click nere to         I (2020) (RG-132)         ries; 9-17 Units Required) (R-2544)         SATISFIED - IP         LANGUAGE (1 Proficiency Required) (R-2555)         equired) (R-2556)         NOT SATISFIED         R-2566)         SATISFIED                                                                                                    |
| 1b. Degree<br>ss Information<br>edule<br>oliment<br>demics<br>(sor Information<br>grams<br>oly for/View Graduation<br>grams<br>oly for/View Graduation<br>gree Planner<br>gree Progress<br>dent Milestones<br>rise List<br>des                                                                                                    | ee Pro                            | Greess:<br>Undergraduate<br>Hide Satisfied Requirements<br>UNDERGRAUMTE CAREER LIMITS (<br>UG CAREER LIMITS C<br>UG GAREER LIMITS C<br>UNDERGRADUATE GRADUATION RE<br>UG GRADUATION REQUIREMENTS<br>SMU PREMAJORS UNDERGRADUATE<br>SMU PREMAJORS<br>COMMON CURRICULUM (2020) (RG-<br>Common Curriculum includes the 4 c<br>of the 8 Proficiencies and Experience  | Unline:<br>FR-0192)<br>heck to hide sat<br>QUIREMENTS (RG-2285) NOTS<br>E PROGRAM REQUIREMENTS (RG<br>-132) NOT SATISFIED<br>categories of Foundations, 7 categories<br>-132) NOT SATISFIED                 | Important Info       View PDF         Important Info       View PDF         tisfied requirement:         ATISFIED         -0178)       NOT SATISFIED         portes of Breadth, and the verification                                                                                                    | COMMON CURRICULUM FOUNDATIONS (4 Categor S FOUNDATIONS: SECOND BREADTH (7 Categories R CC PLAN VERIFICATION ( PLAN VERIFICATION ( PLAN VERIFICATI | CODE       CODE       CODE |
| Ib. Degree<br>s Information<br>adule<br>Ison Information<br>grams<br>ty for/View Graduation<br>ree Planner<br>ree Progress<br>lent Milestones<br>rse List<br>jes<br>sing Notes<br>srones                                                                                                    | ee Pro                            | GIESS REPORT - Contents:<br>Undergraduate<br>Hide Satisfied Requirements<br>UNDERGRAUATE CAREER LIMITS<br>UNDERGRADUATE GRADUATION RE<br>UG GRADUATION REQUIREMENTS<br>SMU PREMAJORS UNDERGRADUATE<br>SMU PREMAJORS<br>COMMON CURRICULUM (2020) (RG-<br>Common Curriculum includes the 4 c<br>of the 8 Proficiencies and Experience<br>DEDMAN PRE-MAJOR (RG-0186) | CONTINE:<br>RG_0192)<br>heck to hide sat<br>QUIREMENTS (RG-2285) NOT SI<br>E PROGRAM REQUIREMENTS (RG<br>-132) NOT SATISFIED<br>categories of Foundations, 7 categories<br>SATISFIED - IP                   | Important Info       View PDF         Important Info       View PDF         tisfied requirement:         ATISFIED         -0178)       NOT SATISFIED         -0178)       NOT SATISFIED         -0178)       NOT SATISFIED         -0178)       Satisfied                                                                                                    | COMMON CURRICULUM FOUNDATIONS (4 Categor S. > FPUNDATIONS (4 Categor S. > FPUNDATIONS: SECOND BREADTH (7 Categories R CC PLAN VERIFICATION ( PLAN VERIFICATION (R-2)                                                                                                    | CODE       SATISFIED - IF         CODE       SATISFIED - IF         LANGUAGE (1 Proficiency Required) (R-2555)       SATISFIED         equired) (R-2556)       NOT SATISFIED         R-2566)       SATISFIED         4667)       SATISFIED - IF                                                                                                    |
| 1b. Degree<br>ss Information<br>ledule<br>ollment<br>demics<br>disor Information<br>grams<br>oky for/View Graduation<br>grams<br>disor Information<br>grams<br>disor Information<br>disor Information<br>disor Information<br>disor                                                                                                    | ee Pro                            | GIESS REPORT –                                                                                                    | CONTINE:<br>(RG_0192)<br>heck to hide sat<br>QUIREMENTS (RG-2285) NOT SAT<br>E PROGRAM REQUIREMENTS (RG<br>-132) NOT SATISFIED<br>categories of Foundations, 7 categories<br>SATISFIED - IP                 | In your have matter         change between         Important Info       View PDF         tisfied requirement:         ATISFIED       >         -0178)       NOT SATISFIED       >         gories of Breadth, and the verification       >         >       >       >                                                                                                    | COMMON CURRICULUM FOUNDATIONS (4 Categor FOUNDATIONS (4 Categor S. > FDUNDATIONS: SECOND BREADTH (7 Categories R CC PLAN VERIFICATION (R-2) CC PLAN VERIFICATION (R-2)                                                                                                    | CODE       SATISFIED         Particle       SATISFIED         Participation       SATISFIED         Participation       SATISFIED         Participation       SATISFIED         Participation       SATISFIED         Participation       SATISFIED         Participation       SATISFIED         Participation       SATISFIED         Participation       SATISFIED                                                                                                    |
| 1b. Degree<br>ass Information<br>hedule<br>ademics<br>ivisor Information<br>2grams<br>ply for/View Graduation<br>gree Planner<br>gree Progress<br>udent Milestones<br>urse List<br>ades<br>vising Notes<br>at Scores<br>insfer Credit<br>ident Groups                                                                                                    | ee Pro                            | Greess Report – Control of the sproficiencies and Experience SMU PREMAJORS                                                                                                    | CONTINE:<br>FRG-0192)<br>heck to hide sat<br>QUIREMENTS (RG-2285) NOTS<br>E PROGRAM REQUIREMENTS (RG<br>-132) NOT SATISFIED<br>categories of Foundations, 7 categories<br>s.<br>EXTISFIED - 1P<br>(RG-2634) | Tiportant Info Tiportant Info Tiportant TiportantInfo TiportantInfo TiportantInfo TiportantInfo TiportantInfo TiportantInfo TiportantInfo TiportantInfo TiportantInfo TiportantInfo TiportantInfo TiportantInfo TiportantInfo TiportantInfo TiportantInfo TiportantInfo TiportantInfo TiportantInfo TiportantInfo TiportantInfo TiportantInfo T | COMMON CURRICULUM FOUNDATIONS (4 Categories R BREADTH (7 Categories R CC PLAN VERIFICATION (R-2                                                                                                    | CODE       SATISFIED - JP         I (2020) (RG-132)         ries; 9-17 Units Required) (R-2544)       SATISFIED - JP         LANGUAGE (1 Proficiency Required) (R-2555)       SATISFIED - JP         equired) (R-2556)       NOT SATISFIED         R-2566)       SATISFIED - JP         (667)       SATISFIED - JP                                                                                                    |

FIGURE 2. The DPR is divided into Requirement Groups (RG), Requirements (R), and Requirement Lines.

Example of RG-132 Common Curriculum Requirement Group (Effective Fall 2020):

|   |                                                                                                    |                                                                                                    |                                                                                                    | Requirement Groups are de Requirements are designat                                                                                                    | esignated<br>ed by R ni                      | by RG nu<br>umbers.                          | Imber                         |
|---|----------------------------------------------------------------------------------------------------|----------------------------------------------------------------------------------------------------|----------------------------------------------------------------------------------------------------|----------------------------------------------------------------------------------------------------|----------------------------------------------|----------------------------------------------|-------------------------------|
|   | COMMON<br>Overall Requ<br>Breadth, and the<br>FOUNDATI<br>Satisfied: Fou<br>Language. Se<br>4 categories of<br>INTRODUC<br>Satisfied: I<br>- Units: 3<br>- Course | CURRICULUI<br>irement Not Sati<br>the verification of 1<br>ONS (4 Cated<br>undations includes<br>cond Language i<br>f Foundations.<br>CTION TO ACADE<br>NTRODUCTION<br>3.00 required, 3.00<br>s: 1.00 required, | M (2020) (RG-13<br>sfled: Common Cur<br>the 8 Proficiencies a<br>gories: 9-17 Uni<br>s Academic Writing,<br>s listed in a separate<br>EMIC WRITING (3 U<br>TO ACADEMIC WR<br>0 used<br>1.00 used | 32)<br>riculum includes the 4 categories of ind Experiences.<br>ts Required) (R-2544)<br>Writing and Critical Reasoning, Qua<br>e requirement, and both requirement<br>Inits Required)<br>ITING | Foundations<br>ntitative Rea<br>s must be fo | s, 7 catego<br>asoning, ar<br>ulfilled to co | ries of<br>nd Seco<br>omplete |
|   |                                                                                                    |                                                                                                    |                                                                                                    | Courses Used                                                                                                    |                                              |                                              |                               |
|   | Term                                                                                                    | Subject                                                                                                    | Catalog Nbr                                                                                                    | Course Title                                                                                                    | Grade                                        | Units                                        | Тур                           |
| [ |                                                                                                    | WRTR                                                                                                    | 1312                                                                                                    | Introduction Academic Writing<br>(INDIVIDUAL AND                                                                                                    | A-                                           | 3.00                                         | EN                            |
|   | Fall 2021                                                                                                    |                                                                                                    |                                                                                                    | COMMUNITY)                                                                                                    |                                              |                                              |                               |

#### FIGURE 3. Requirement Status and Courses Used

3a. Courses Used in a requirement on the PDF are identified by Course Type:

| TOTAL ACADEMIC UNITS (120 Required)<br>Not Satisfied: TOTAL ACADEMIC UNITS         Vunits: 120.00 required, 62.00 used, 58.00 needed         Courses Used         Courses Used         arm Subject Catalog Nbr Course Title Grade Units Type<br>all 2021 ARHS 1301 Medieval and Early Modern A 3.00 EN<br>all 2021 ECO 1311 Principles of Microeconomics C+ 3.00 EN<br>all 2021 HIST 1321 Introductory Topics/Amer Hist A 3.00 EN<br>(US PRESIDENTS AT WAR)       A       3.00 EN<br>all 2021 MATH 1309 Calculus Busi-Social Sci A 3.00 EN<br>(INDIVIDUAL AND<br>COMMUNITY)       A       3.00 EN<br>all 2021 PHIL       EN<br>all 2021 PHIL       1312 Principles of Macroeconomics B 3.00 EN<br>all 2021 WRTR       A       3.00 EN<br>all 2021 Introduction Academic Writing<br>A- 3.00 EN<br>all 2021 WRTR       A       3.00 EN<br>all 2021 Introduction Academic Writing<br>A- 3.00 EN<br>all 2022 PHIL       A       3.00 EN<br>all 2021 Introduction to Psychology       C+<br>3.00 EN<br>all 2022 PHIL       A       A       B       A       B         Pring 2022 PSYC       1300 Introduction to Psychology       C+<br>3.00 EN<br>all 2022 WRTR       1313 Writing and Critical Reasoning<br>A-<br>3.00 EN       A       3.00 EN<br>A-<br>3.00 EN | verali Regui             | rement Not Sati   | S (6 Categories<br>sfied: CREDIT REQ | ( <u>R-0378)</u><br>DUREMENTS                                  |                                  |                          |             |
|----------------------------------------------------------------------------------------------------|--------------------------|-------------------|--------------------------------------|----------------------------------------------------------------|----------------------------------|--------------------------|-------------|
| • Units: 120.00 required, 62.00 used, 58.00 needed         Courses Used         erm       Subject       Catalog Nbr       Course Title       Grade       Units       Type         all 2021       ARHS       1301       Medieval and Early Modern       A       3.00       EN         all 2021       ECO       1311       Principles of Microeconomics       C+       3.00       EN         all 2021       HIST       1321       Introductory Topics/Amer Hist       A       3.00       EN         all 2021       MATH       1309       Calculus Busi-Social Sci       A       3.00       EN         all 2021       WRTR       1312       Introduction Academic Writing       A-       3.00       EN         all 2021       WRTR       1312       Introduction Academic Writing       A-       3.00       EN         all 2021       WRTR       1312       Principles of Macroeconomics       B       3.00       EN         orng 2022       ECO       1312       Principles of Macroeconomics       B       3.00       EN         orng 2022       PSYC       1300       Introduction to Psychology       C+       3.00       EN         orng 2022       STAT       2331       Intr                                                                             | TOTAL ACA                | DEMIC UNITS (     | 120 Required)<br>DEMIC UNITS         | Requirement S<br>Satisfied based<br>Required and L             | tatus is Sa<br>on Units<br>Ised. | atisfied of<br>or Course | r Not<br>es |
| ermSubjectCatalog NbrCourse TitleGradeUnitsTypall 2021ARHS1301Medieval and Early ModernA3.00ENall 2021ECO1311Principles of MicroeconomicsC+3.00ENall 2021HIST1321Introductory Topics/Amer HistA3.00ENall 2021MATH1309Calculus Busi-Social SciA3.00ENall 2021WRTR1312Introduction Academic WritingA-3.00ENall 2021WRTR1312Introduction Academic WritingA-3.00ENall 2021WRTR1312Introduction Academic WritingA-3.00ENorng 2022ECO1312Principles of MacroeconomicsB3.00ENorng 2022PHIL1319Technology, Society, and ValueB+3.00ENorng 2022PSYC1300Introduction to PsychologyC+3.00ENorng 2022STAT2331Intro Statistical MethodsA3.00ENorng 2022WRTR1313Writing and Critical ReasoningA-3.00ENall 2022ACCT2301Intro to Financial AcctA-3.00EN                                                                                                    | · Units: 1               | 20.00 required, 6 | 2.00 used, 58.00 ne                  | eded                                                           |                                  |                          |             |
| ermSubjectCatalog NbrCourse TitleGradeUnitsTyrall 2021ARHS1301Medieval and Early ModernA3.00ENall 2021ECO1311Principles of MicroeconomicsC+3.00ENall 2021HIST1321Introductory Topics/Amer Hist<br>(US PRESIDENTS AT WAR)A3.00ENall 2021MATH1309Calculus Busi-Social SciA3.00ENall 2021WRTR1312Introductory Topics/Amer Hist<br>(US PRESIDENTS AT WAR)A3.00ENall 2021WRTR1312Introduction Academic Writing<br>(INDIVIDUAL AND<br>COMMUNITY)A-3.00ENpring 2022ECO1312Principles of MacroeconomicsB3.00ENpring 2022PHIL1319Technology, Society, and ValueB+3.00ENpring 2022PSYC1300Introduction to PsychologyC+3.00ENpring 2022STAT2331Intro Statistical MethodsA3.00ENpring 2022WRTR1313Writing and Critical ReasoningA-3.00ENall 2022ACCT2301Intro to Financial AcctA-3.00EN                                                                                                    |                          |                   |                                      | Courses Used                                                   |                                  |                          |             |
| all 2021       ARHS       1301       Medieval and Early Modern       A       3.00       EN         all 2021       ECO       1311       Principles of Microeconomics       C+       3.00       EN         all 2021       HIST       1321       Introductory Topics/Amer Hist<br>(US PRESIDENTS AT WAR)       A       3.00       EN         all 2021       MATH       1309       Calculus Busi-Social Sci       A       3.00       EN         all 2021       WRTR       1312       Introduction Academic Writing<br>(INDIVIDUAL AND<br>COMMUNITY)       A-       3.00       EN         pring 2022       ECO       1312       Principles of Macroeconomics       B       3.00       EN         pring 2022       PHIL       1319       Technology, Society, and Value       B+       3.00       EN         pring 2022       PSYC       1300       Introduction to Psychology       C+       3.00       EN         pring 2022       STAT       2331       Intro Statistical Methods       A       3.00       EN         pring 2022       WRTR       1313       Writing and Critical Reasoning       A-       3.00       EN         particidade       ACCT       2301       Intro to Financial Acct       A-       3.00                                            | Term                     | Subject           | Catalog Nbr                          | Course Title                                                   | Grade                            | Units                    | Туре        |
| all 2021       ECO       1311       Principles of Microeconomics       C+       3.00       EN         all 2021       HIST       1321       Introductory Topics/Amer Hist<br>(US PRESIDENTS AT WAR)       A       3.00       EN         all 2021       MATH       1309       Calculus Busi-Social Sci       A       3.00       EN         all 2021       WRTR       1312       Introduction Academic Writing<br>(INDIVIDUAL AND<br>COMMUNITY)       A-       3.00       EN         pring 2022       ECO       1312       Principles of Macroeconomics       B       3.00       EN         pring 2022       PHIL       1319       Technology, Society, and Value       B+       3.00       EN         pring 2022       PSYC       1300       Introduction to Psychology       C+       3.00       EN         pring 2022       STAT       2331       Intro Statistical Methods       A       3.00       EN         pring 2022       WRTR       1313       Writing and Critical Reasoning       A-       3.00       EN         all 2022       ACCT       2301       Intro to Financial Acct       A-       3.00       EN                                                                                                    | Fall 2021                | ARHS              | 1301                                 | Medieval and Early Modern                                      | Α                                | 3.00                     | EN          |
| all 2021HIST1321Introductory Topics/Amer Hist<br>(US PRESIDENTS AT WAR)A3.00ENall 2021MATH1309Calculus Busi-Social SciA3.00ENall 2021WRTR1312Introduction Academic Writing<br>(INDIVIDUAL AND<br>COMMUNITY)A-3.00ENprng 2022ECO1312Principles of MacroeconomicsB3.00ENprng 2022PHIL1319Technology, Society, and ValueB+3.00ENprng 2022PSYC1300Introduction to PsychologyC+3.00ENprng 2022STAT2331Intro Statistical MethodsA3.00ENprng 2022WRTR1313Writing and Critical ReasoningA-3.00ENall 2022ACCT2301Intro to Financial AcctA-3.00EN                                                                                                    | Fall 2021                | ECO               | 1311                                 | Principles of Microeconomics                                   | C+                               | 3.00                     | EN          |
| all 2021       MATH       1309       Calculus Busi-Social Sci       A       3.00       EN         all 2021       WRTR       1312       Introduction Academic Writing<br>(INDIVIDUAL AND<br>COMMUNITY)       A-       3.00       EN         prng 2022       ECO       1312       Principles of Macroeconomics       B       3.00       EN         prng 2022       PHIL       1319       Technology, Society, and Value       B+       3.00       EN         prng 2022       PSYC       1300       Introduction to Psychology       C+       3.00       EN         prng 2022       STAT       2331       Intro Statistical Methods       A       3.00       EN         prng 2022       WRTR       1313       Writing and Critical Reasoning       A-       3.00       EN         all 2022       ACCT       2301       Intro to Financial Acct       A-       3.00       EN                                                                                                    | Fall 2021                | HIST              | 1321                                 | Introductory Topics/Amer Hist<br>(US PRESIDENTS AT WAR)        | Α                                | 3.00                     | EN          |
| all 2021WRTR1312Introduction Academic Writing<br>(INDIVIDUAL AND<br>COMMUNITY)A-3.00ENprng 2022ECO1312Principles of MacroeconomicsB3.00ENprng 2022PHIL1319Technology, Society, and ValueB+3.00ENprng 2022PSYC1300Introduction to PsychologyC+3.00ENprng 2022STAT2331Intro Statistical MethodsA3.00ENprng 2022WRTR1313Writing and Critical ReasoningA-3.00ENall 2022ACCT2301Intro to Financial AcctA-3.00EN                                                                                                    | Fall 2021                | MATH              | 1309                                 | Calculus Busi-Social Sci                                       | Α                                | 3.00                     | EN          |
| prng 2022ECO1312Principles of MacroeconomicsB3.00ENprng 2022PHIL1319Technology, Society, and ValueB+3.00ENprng 2022PSYC1300Introduction to PsychologyC+3.00ENprng 2022STAT2331Intro Statistical MethodsA3.00ENprng 2022WRTR1313Writing and Critical ReasoningA-3.00ENall 2022ACCT2301Intro to Financial AcctA-3.00EN                                                                                                    | Fall 2021                | WRTR              | 1312                                 | Introduction Academic Writing<br>(INDIVIDUAL AND<br>COMMUNITY) | A-                               | 3.00                     | EN          |
| prng 2022         PHIL         1319         Technology, Society, and Value         B+         3.00         EN           prng 2022         PSYC         1300         Introduction to Psychology         C+         3.00         EN           prng 2022         STAT         2331         Intro Statistical Methods         A         3.00         EN           prng 2022         WRTR         1313         Writing and Critical Reasoning         A-         3.00         EN           all 2022         ACCT         2301         Intro to Financial Acct         A-         3.00         EN                                                                                                    | Sprng 2022               | ECO               | 1312                                 | Principles of Macroeconomics                                   | В                                | 3.00                     | EN          |
| prng 2022         PSYC         1300         Introduction to Psychology         C+         3.00         EN           prng 2022         STAT         2331         Intro Statistical Methods         A         3.00         EN           prng 2022         WRTR         1313         Writing and Critical Reasoning         A-         3.00         EN           all 2022         ACCT         2301         Intro to Financial Acct         A-         3.00         EN                                                                                                    | Sprng 2022               | PHIL              | 1319                                 | Technology, Society, and Value                                 | B+                               | 3.00                     | EN          |
| prng 2022         STAT         2331         Intro Statistical Methods         A         3.00         EN           prng 2022         WRTR         1313         Writing and Critical Reasoning         A-         3.00         EN           all 2022         ACCT         2301         Intro to Financial Acct         A-         3.00         EN                                                                                                    | Sprng 2022               | PSYC              | 1300                                 | Introduction to Psychology                                     | C+                               | 3.00                     | EN          |
| prng 2022         WRTR         1313         Writing and Critical Reasoning         A-         3.00         EN           all 2022         ACCT         2301         Intro to Financial Acct         A-         3.00         EN                                                                                                    |                          | STAT              | 2331                                 | Intro Statistical Methods                                      | Α                                | 3.00                     | EN          |
| all 2022 ACCT 2301 Intro to Financial Acct A- 3.00 EN                                                                                                    | Sprng 2022               |                   |                                      |                                                                |                                  |                          |             |
|                                                                                                    | Sprng 2022<br>Sprng 2022 | WRTR              | 1313                                 | Writing and Critical Reasoning                                 | A-                               | 3.00                     | EN          |

#### 3b. Courses Used in a requirement on the Online DPR are identified by the Status:

| Degree Progress > > HISTORY ADVANCED (9 Units Required) |          |                               |                |       |                 |   |  |
|---------------------------------------------------------|----------|-------------------------------|----------------|-------|-----------------|---|--|
|                                                         | COURSE 🔻 | DESCRIPTION                   | TERM           | UNITS | STATUS          |   |  |
| >                                                       | HIST2391 | Africa to the 19th Century    | Fall term only | 3.00  | - View Sections | : |  |
| >                                                       | HIST3313 | African Amer in US 1607-1877  | Fall 2021      | 3.00  | Graded: B+      |   |  |
| >                                                       | HIST3327 | Women in US History From 1865 | Spring 2022    | 3.00  | In Progress     | : |  |

FIGURE 4. Courses Available (list of all courses that can satisfy a requirement)

4a. Courses Available display on the PDF until the requirement is satisfied, then PDF displays Courses Used:

| · Units: 9 | .00 required, 3.0 | 0 used, 6.00 needed | 0                 |       |       |      |
|------------|-------------------|---------------------|-------------------|-------|-------|------|
|            |                   |                     | Courses Used      |       |       |      |
|            |                   |                     | YOU DED YOUN      |       |       |      |
| Term       | Subject           | Catalog Nbr         | Course Title      | Grade | Units | Туре |
| Sprng 2023 | ECO               | 3355                | Money and Banking |       | 3.00  | IP   |
|            |                   |                     |                   |       |       |      |
|            |                   |                     | Courses Available |       |       |      |
|            |                   |                     |                   |       |       |      |

4b. Online DPR will display like this when satisfied:

| COURSE 🔻  | DESCRIPTION                  | TERM        | UNITS | STATUS        |  |
|-----------|------------------------------|-------------|-------|---------------|--|
| > EC01311 | Principles of Microeconomics | Fall 2021   | 3.00  | C+ Graded: C+ |  |
| > EC01312 | Principles of Macroeconomics | Spring 2022 | 3.00  | B Graded: B   |  |
|           |                              |             |       |               |  |

If the requirement is not yet satisfied, available courses will be blank for status and term:

| COURSE 🔻  | DESCRIPTION                    | TERM                     | UNITS | STATUS      |               |
|-----------|--------------------------------|--------------------------|-------|-------------|---------------|
| > EC03355 | Money and Banking              | Spring 2023              | 3.00  | In Progress | View Sections |
| > ECO4368 | Financial Economics            | Fall and Spring          | 3.00  |             | View Sections |
| > ECO4378 | Financial Economics and Invest | Fall, Spring, and Summer | 3.00  |             | View Sections |
|           |                                |                          |       |             |               |

### FIGURE 5. Student Exceptions (Course Directives)

5a. Course Directives are substitutions that display on the PDF under the course that has been substituted:

| · Units: 6.00 required, 6.00 used             |         |             |               |       |       |      |
|-----------------------------------------------|---------|-------------|---------------|-------|-------|------|
| ART HISTORY ELECTIVES (C) (6 Linits Required) |         |             |               |       |       |      |
|                                               |         |             | -             |       |       |      |
|                                               |         |             | Courses Used  |       |       |      |
|                                               | Outlast | Catalog Nbr | Course Title  | Grade | Units | Type |
| Term                                          | Subject |             |               | -     | 0.00  |      |
| Term<br>Fall 2022                             | ARHS    | 1359        | Impressionism | В-    | 3.00  | EN   |

5b. Course Directives on the online DPR are identified by a note icon for the substituted course (click on the note for more detail.):

| COURSE -     | DESCRIPTION       | TERM      | UNITS | STATUS        |
|--------------|-------------------|-----------|-------|---------------|
| > ARHS1359   | Impressionism     | Fall 2022 | 3.00  | B. Graded: B- |
| > ARHS4311 🕒 | Museum Internship | Fall 2022 | 3.00  | P Graded: P   |
| •            |                   |           |       |               |

|              | Course History   |               |                                |       |       |  |  |  |  |
|--------------|------------------|---------------|--------------------------------|-------|-------|--|--|--|--|
| Term         | Subject          | Catalog Nbr   | Title                          | Grade | Units |  |  |  |  |
| Fall 2021    | ARHS             | 1301          | Medieval and Early Modern      | Α     | 3.00  |  |  |  |  |
| Fall 2021    | ECO              | 1311          | Principles of Microeconomics   | C+    | 3.00  |  |  |  |  |
| Fall 2021    | HIST             | 1321          | Introductory Topics/Amer Hist  | Α     | 3.00  |  |  |  |  |
| Course Topic | c: 20 - US PRESI | DENTS AT WAR  |                                |       |       |  |  |  |  |
| Fall 2021    | MATH             | 1309          | Calculus Busi-Social Sci       | Α     | 3.00  |  |  |  |  |
| Fall 2021    | WRTR             | 1312          | Introduction Academic Writing  | A-    | 3.00  |  |  |  |  |
| Course Topic | c: 1 - INDIVIDUA | L AND COMMUNI | ſY                             |       |       |  |  |  |  |
| Sprng 2022   | ECO              | 1312          | Principles of Macroeconomics   | В     | 3.00  |  |  |  |  |
| Sprng 2022   | PHIL             | 1319          | Technology, Society, and Value | B+    | 3.00  |  |  |  |  |
| Sprng 2022   | PSYC             | 1300          | Introduction to Psychology     | C+    | 3.00  |  |  |  |  |
| Sprng 2022   | STAT             | 2331          | Intro Statistical Methods      | Α     | 3.00  |  |  |  |  |

### FIGURE 6. Excerpt of Course History (PDF Version):

| Fall 2021   | ECO              | 1311           | Principles of Microeconomics   | C+ | 3.00 | EN |
|-------------|------------------|----------------|--------------------------------|----|------|----|
| Fall 2021   | HIST             | 1321           | Introductory Topics/Amer Hist  | Α  | 3.00 | EN |
| Course Topi | c: 20 - US PRES  | SIDENTS AT WAI | R                              |    |      |    |
| Fall 2021   | MATH             | 1309           | Calculus Busi-Social Sci       | Α  | 3.00 | EN |
| Fall 2021   | WRTR             | 1312           | Introduction Academic Writing  | A- | 3.00 | EN |
| Course Topi | c: 1 - INDIVIDU/ | AL AND COMMU   | NITY                           |    |      |    |
| Sprng 2022  | ECO              | 1312           | Principles of Macroeconomics   | В  | 3.00 | EN |
| Sprng 2022  | PHIL             | 1319           | Technology, Society, and Value | B+ | 3.00 | EN |
| Sprng 2022  | PSYC             | 1300           | Introduction to Psychology     | C+ | 3.00 | EN |
| Sprng 2022  | STAT             | 2331           | Intro Statistical Methods      | Α  | 3.00 | EN |
| Sprng 2022  | WRTR             | 1313           | Writing and Critical Reasoning | A- | 3.00 | EN |
| Fall 2022   | ACCT             | 2301           | Intro to Financial Acct        | A- | 3.00 | EN |
| Fall 2022   | CEE              | 1331           | Meteorology                    | Α  | 3.00 | EN |
| Fall 2022   | ECE              | 1301           | Mod Electronic Technology      | Α  | 3.00 | EN |
| Fall 2022   | ECO              | 3301           | Intermediate Microeconomics    | C+ | 3.00 | EN |
| Fall 2022   | ITAL             | 1401           | Beginning Italian: First Term  | A- | 4.00 | EN |
| Sprng 2023  | ACCT             | 2302           | Intro to Managerial Acct       |    | 3.00 | IP |
| Sprng 2023  | ECO              | 3302           | Intermediate Macroeconomics    |    | 3.00 | IP |
| Sprng 2023  | ECO              | 3355           | Money and Banking              |    | 3.00 | IP |
| Sprng 2023  | ITAL             | 1402           | Beginning Italian: Second Term |    | 4.00 | IP |
| Sprng 2023  | MDVL             | 3351           | The Pilgrimage: Medieval       |    | 3.00 | IP |

Type EN